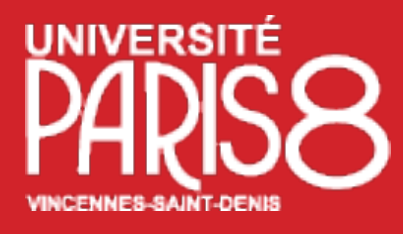

### Deux possibilités pour créer un compte sur l'application :

| PARS Equivalences IED TEST                                 | ථ Connexion 🌾 Créer un compte          |
|------------------------------------------------------------|----------------------------------------|
| Non connecté                                               | Créer un compte                        |
| Accueil                                                    | Je suis étudiant à l'Université Esup   |
| <ul> <li>Assistance</li> <li>Offre de formation</li> </ul> | Veuillez vous connecter 🕞 Con          |
| ථ Connexion                                                |                                        |
|                                                            | Je ne suis pas étudiant à l'Université |
|                                                            | Créer un compte                        |
|                                                            |                                        |

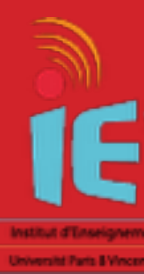

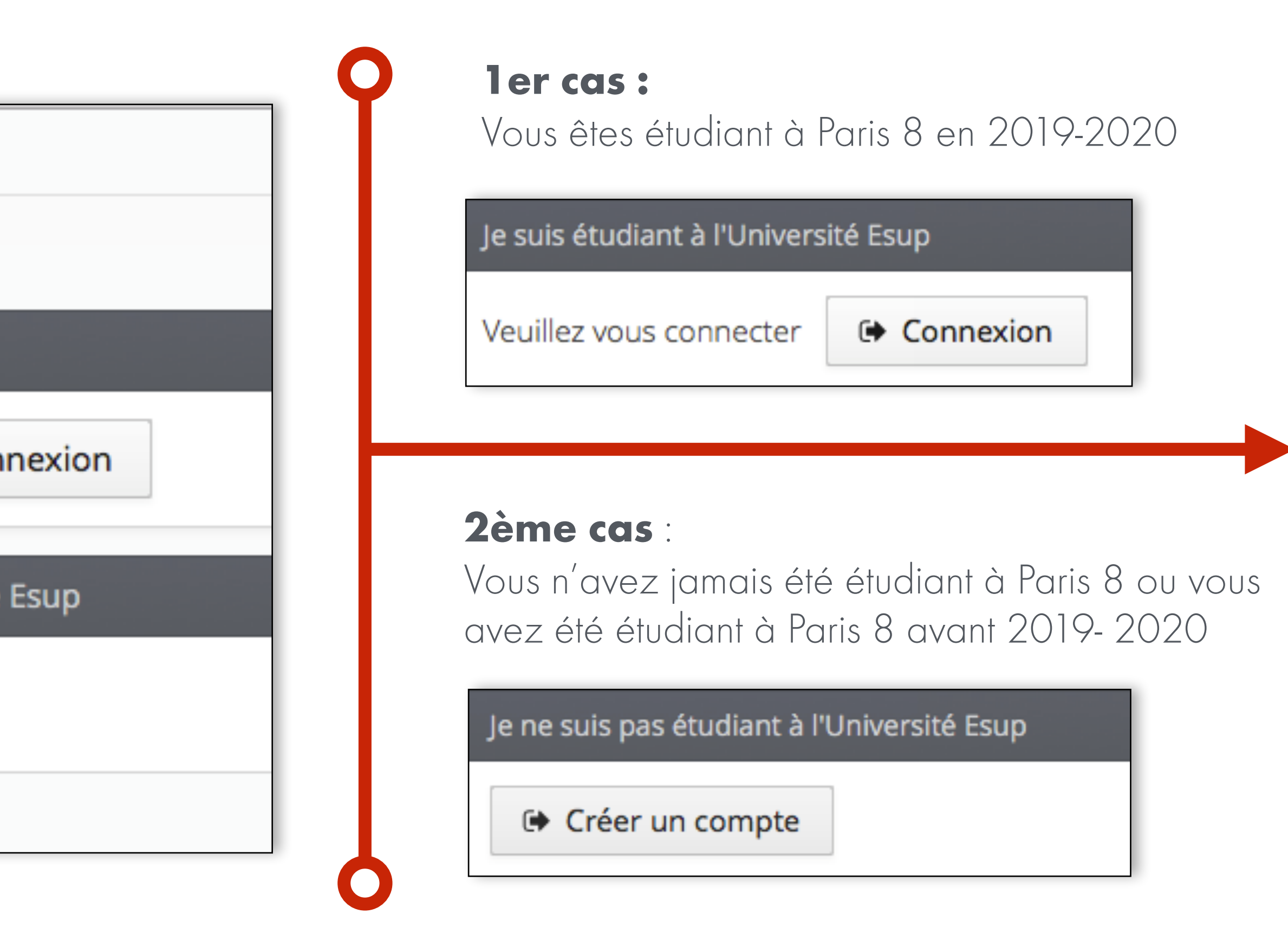

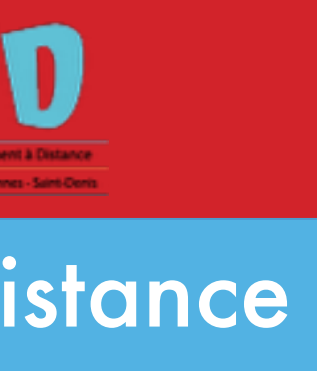

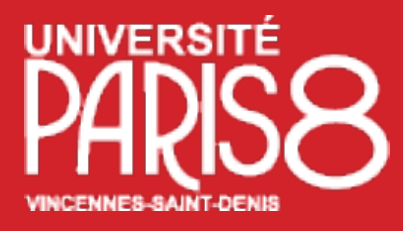

#### ler cas : Vous êtes étudiant à Paris 8 en 2019-2020

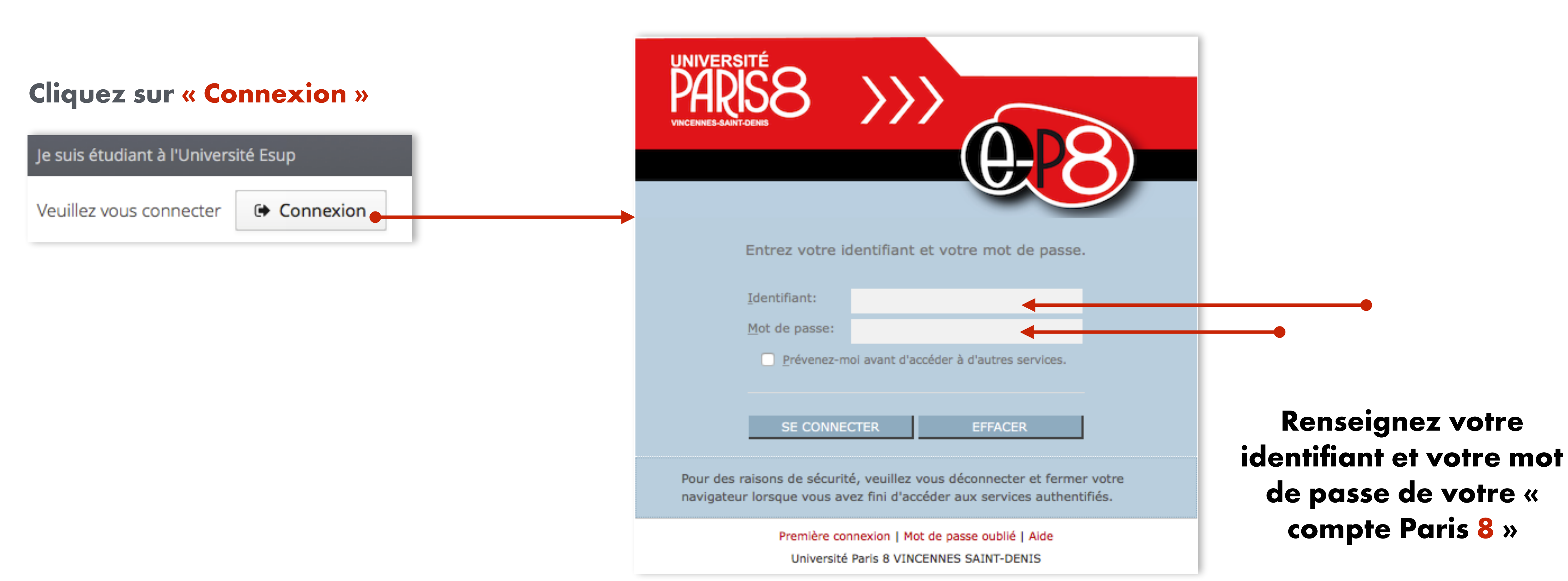

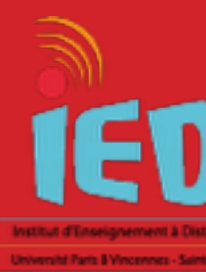

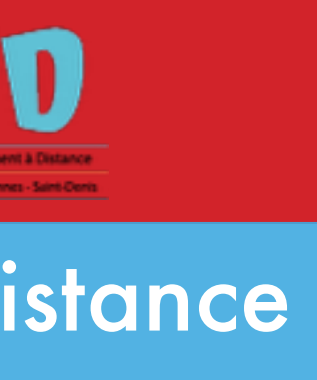

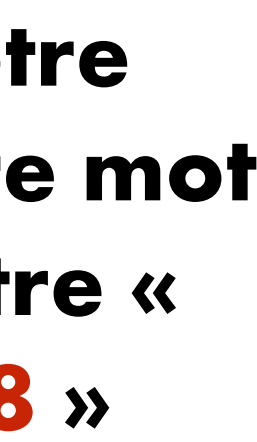

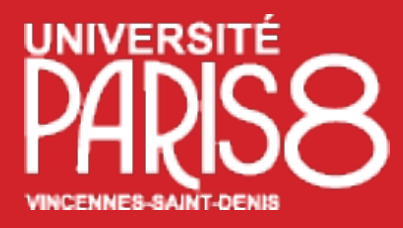

#### ler cas : Vous êtes étudiant à Paris 8 en 2019-2020

#### Votre nom apparait mais vous devez cliquer sur créer un compte.

| ARS quivalences IED TEST                                                                         | Accueil                                                                                                    |
|--------------------------------------------------------------------------------------------------|----------------------------------------------------------------------------------------------------|
|                                                                                                  | Informations                                                                                                    |
| <ul> <li>Accueil</li> <li>Assistance</li> <li>Offre de formation</li> <li>Déconnexion</li> </ul> | Il existe plusieurs procédures d'admission qui diffèrent selon la situation de chaque candidat. Avant de déposer votre candidature dans cette application, vérifiez qu'il s'agit effectivement de la procédure correspondant à votre situation.         Après avoir créé un compte, vous pouvez faire 3 candidatures maximum sur le site de l'IED => 1 candidat = 1 seul compte = 3 candidatures maximum (vœux).         Attention : Le nombre de candidatures indiqué ci-dessus est valable pendant toute la campagne d'admission.         Si vous avez déjà fait 3 candidatures ( <i>Licence, Diplôme universitaire, Master</i> ), vous ne pourrez plus faire de candidatures supplémentaires par la suite, même si quelques formations ouvrent de nouvelles périodes de candidature.         En cas de non-respect des procédures d'admission ou de création de comptes multiples, vos candidatures seront rejetées et l'inscription refusée.         Informations/Contact :         Cliquez sur ce lien : <u>Assistance étudiant IED</u> Tutoriel : <u>Assistance étudiant IED</u> |
|                                                                                                  | Aucune information sur le suivi de votre dossier ne sera donnée par téléphone.                                                                                                    |
|                                                                                                  | Bienvenue                                                                                                    |
|                                                                                                  | Bienvenue                                                                                                    |
|                                                                                                  | Créer un compte                                                                                                    |

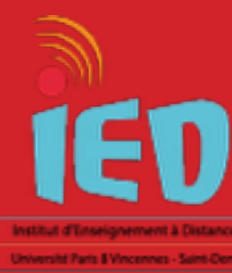

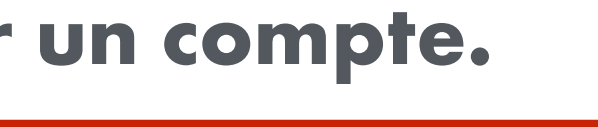

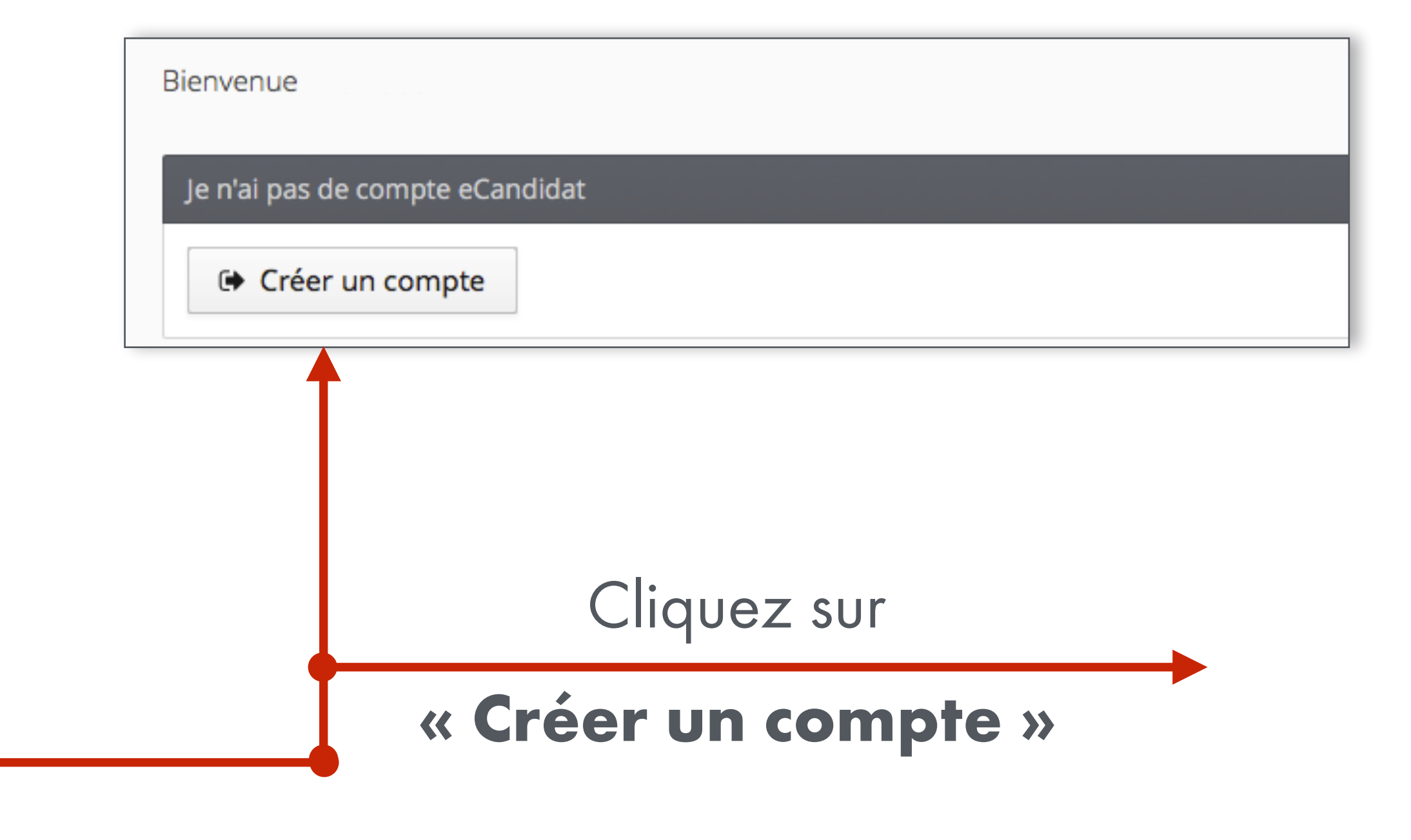

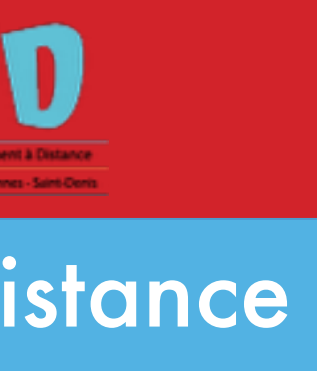

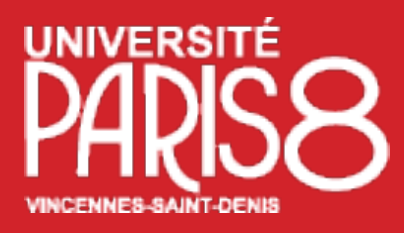

#### ler cas : Vous êtes étudiant à Paris 8 en 2019-2020

| Bienvenue<br>Je n'ai pas de compte eCandidat | Créer un compte |
|----------------------------------------------|-----------------|
| Créer un compte                              |                 |

| Création de compte                                                                            | $+$ $\times$                                                                                  |        |
|-----------------------------------------------------------------------------------------------|-----------------------------------------------------------------------------------------------|--------|
| Attention, lorsque vous aurez r<br>Vous devrez consulter vos cou<br>pourrez vous reconnecter. | nodifié votre compte , vous serez déconnecté.<br>rriels pour valider votre adresse, puis vous |        |
| Nom *                                                                                         | Étudiant 1                                                                                    |        |
| Prénom *                                                                                      | Etudiant 1                                                                                    |        |
| Adresse mail *                                                                                | @etud.univ-paris8.fr                                                                          |        |
| Confirmation Adresse Mail *                                                                   |                                                                                               | Co     |
| × Annuler                                                                                     | 🖺 Enregistrer                                                                                 | A<br>S |

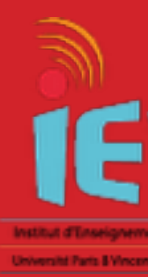

### Institut d'Enseignement à Distance

🖺 Enregistrer

Dès que vous cliquez sur « Enregistrer », vous recevez un courriel contenant un lien sur lequel vous devez cliquer pour confirmer la création de votre compte.

Cette identification permet à l'application Candidatures Paris 8 de récupérer les données vous concernant enregistrées dans le logiciel de gestion de scolarité de Paris 8 (application Apogée). Vous pouvez modifier certaines informations (téléphone, adresse) et compléter votre cursus externe, vos expériences professionnelles et stages.

Les informations concernant votre baccalauréat et votre cursus interne ne sont pas modifiables.

onfirmer votre mail

#### Attention : votre compte sera supprimé au bout de 5 jours si vous ne le validez pas.

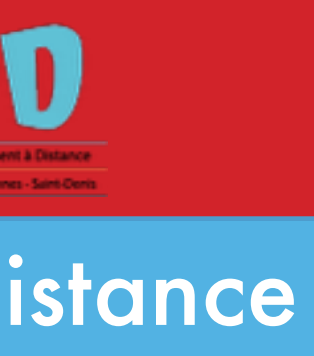

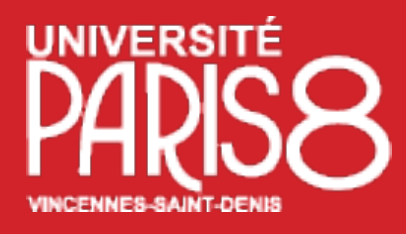

2ème cas : Vous n'avez jamais été étudiant à Paris 8 ou vous avez été étudiant à Paris 8 avant 2019-2020

| PARIS Equivalences IED TEST                                                   | 🕑 Connexion 🌾 Créer un compte          |
|-------------------------------------------------------------------------------|----------------------------------------|
| Non connecté                                                                  | Créer un compte                        |
| Accueil                                                                       | Je suis étudiant à l'Université Esup   |
| <ul> <li>Assistance</li> <li>Offre de formation</li> <li>Contexion</li> </ul> | Veuillez vous connecter                |
|                                                                               | Je ne suis pas étudiant à l'Université |
|                                                                               | Créer un compte                        |
| Ne cliquez jamais                                                             | sur l'onglet «Connexion»               |

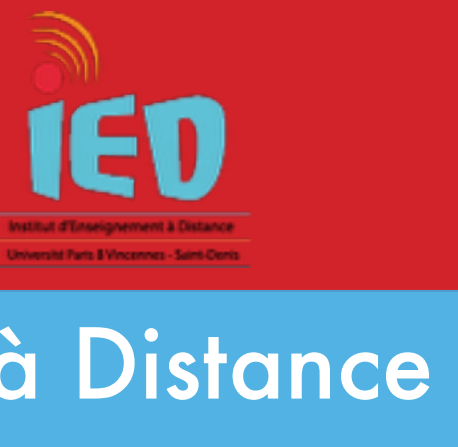

### Institut d'Enseignement à Distance

Créez un compte

🌾 Créer un compte

#### Renseignez vos : noms, prénom et courriel.

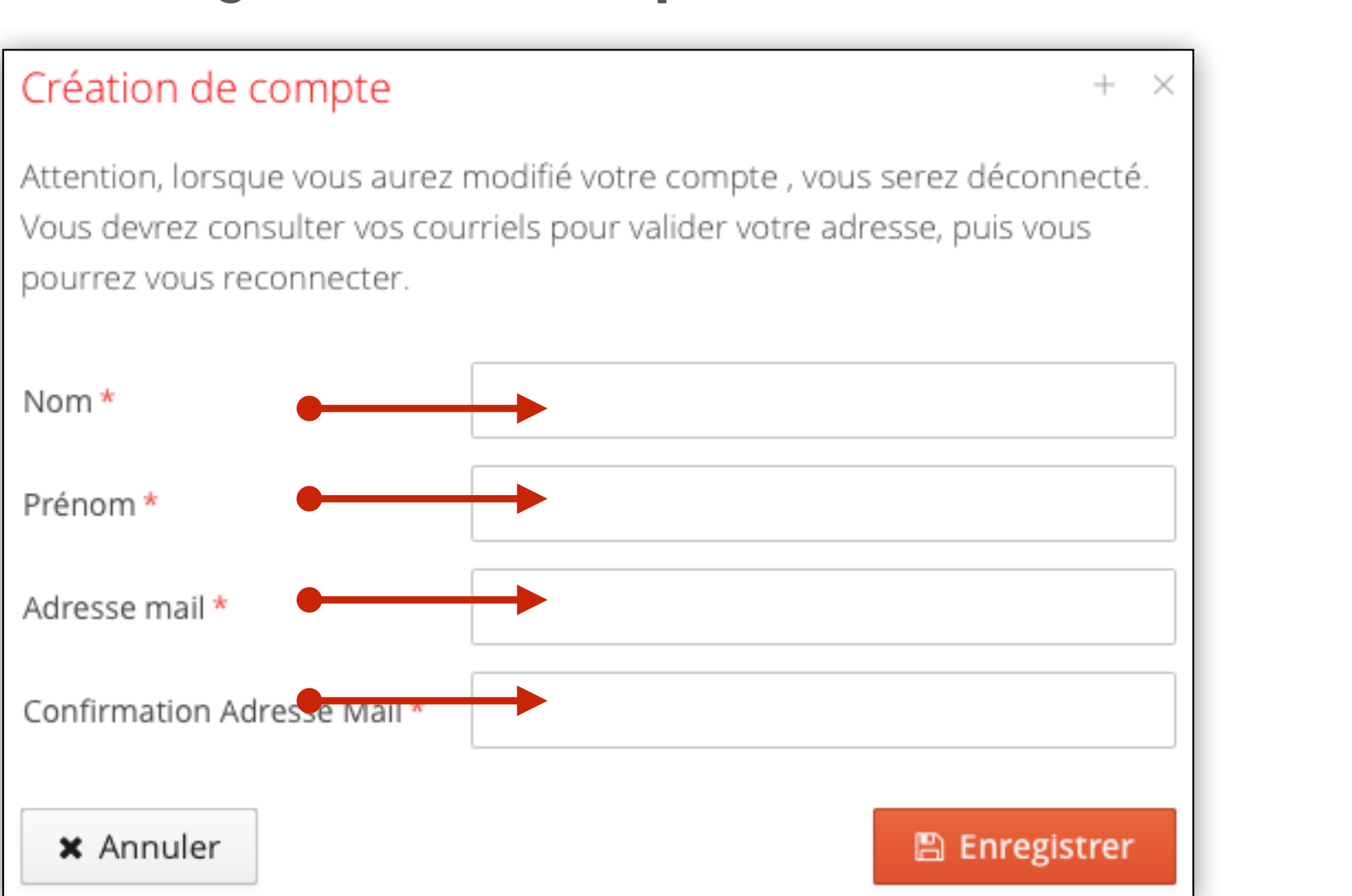

Dés que vous cliquez sur « Enregistrer » vous recevez un courriel avec un lien sur lequel vous devez cliquer pour confirmer la création de votre compte.

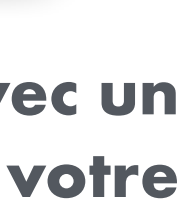

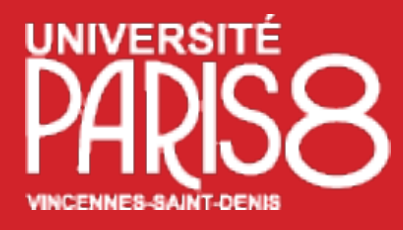

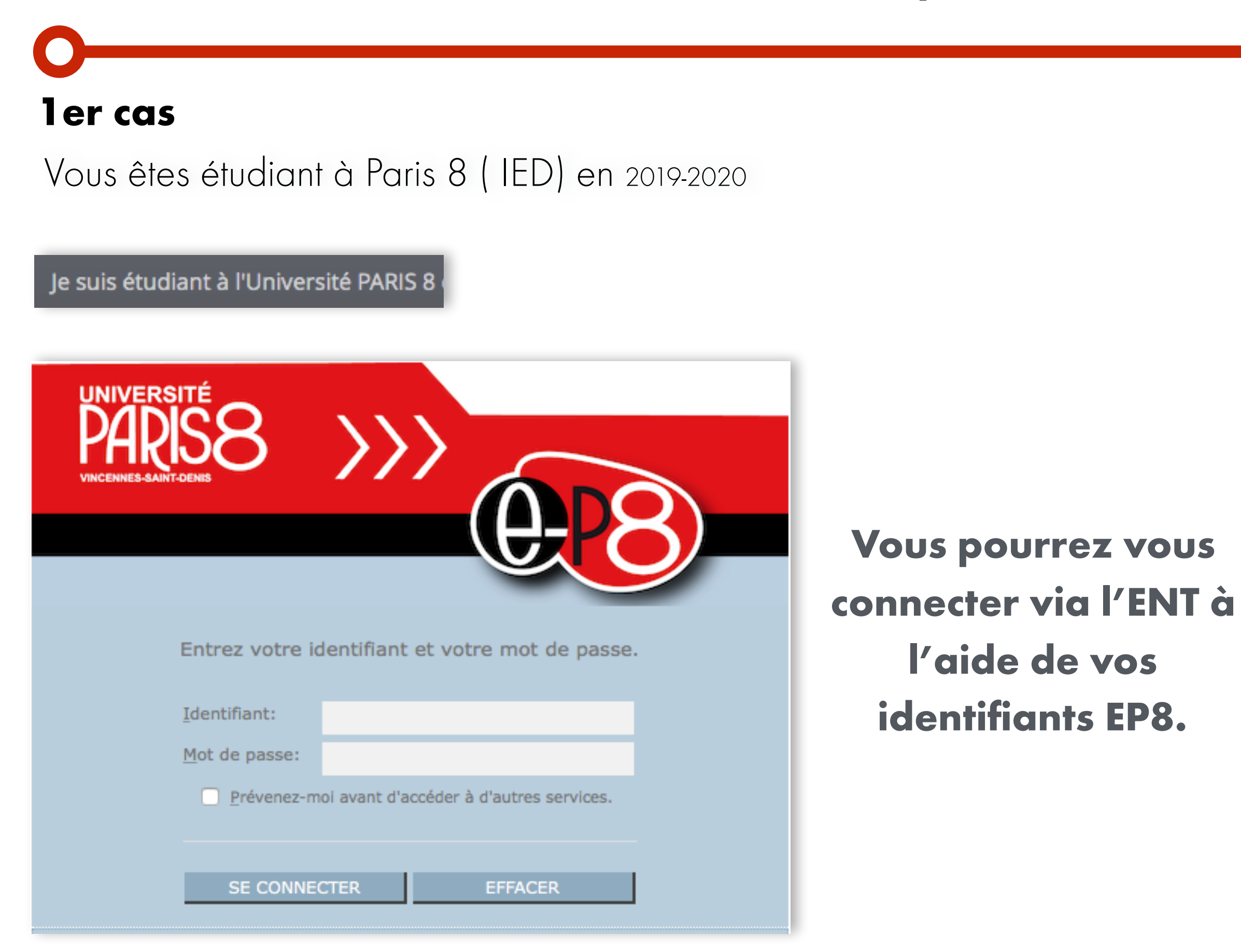

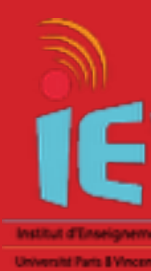

#### Institut d'Enseignement à Distance

#### Je me connecte :

#### Une fois votre compte activé, vous pourrez vous connecter de deux façons :

Vous n'avez jamais été étudiant à Paris 8 ou vous avez été étudiant à Paris 8 avant 2019-2020

Je n'ai jamais été étudiant à l'Université PARIS 8 d

**Vous devez vous** connecter avec les identifiants (login et mot de passe) fournis dans le mail d'activation.

Veuillez vous connecter avec votre compte Candidatures Utilisateur \* Utilisateur Mot de passe \* ........... Connexion

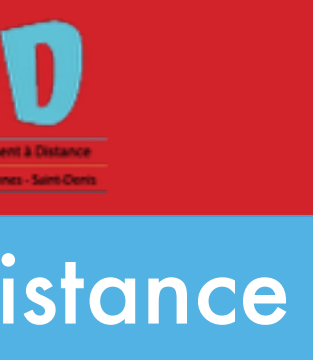

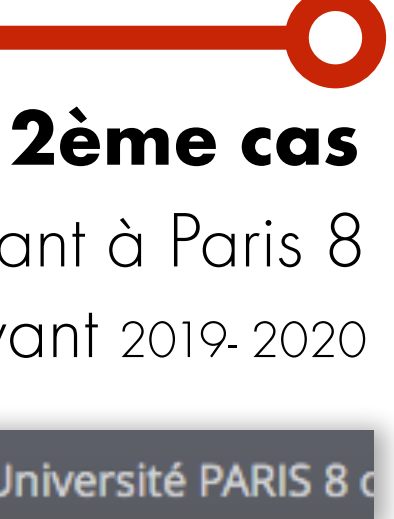

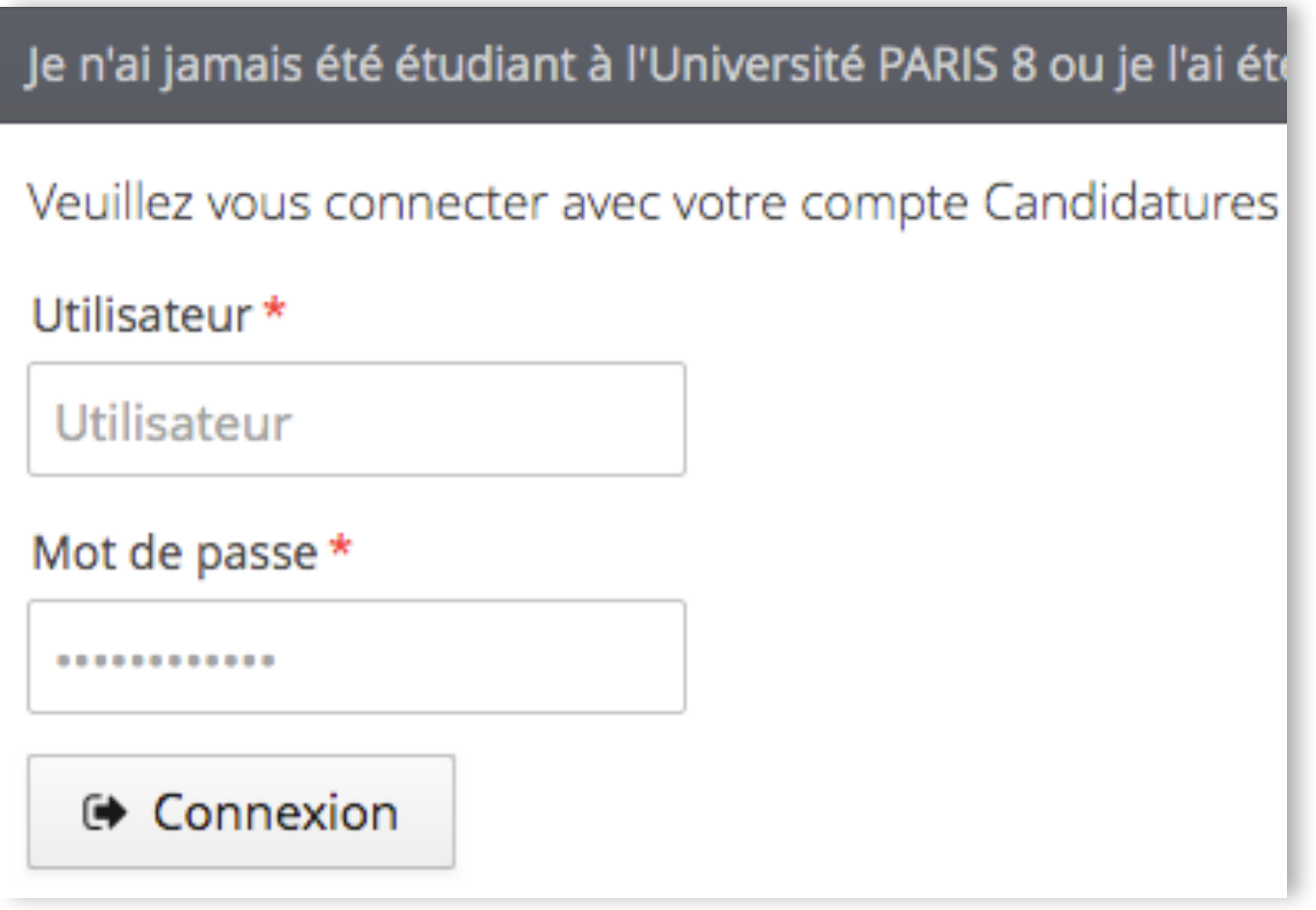

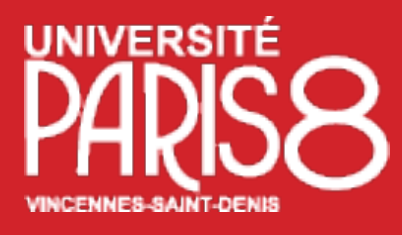

#### Mon compte

- Informations perso. ð
- Adresse **A**
- Baccalauréat
- Cursus Post-Bac
- Stages Ð
- Expériences pro. æ
- Candidatures

Lorsque vous vous connectez à votre compte E-Candidat pour la première fois, vous devez compléter l'intégralité des éléments demandés avant de pouvoir déposer une ou plusieurs candidature(s) :

- Adresse
- Baccalauréat
- Cursus Post-Bac
- Stages
- Expériences professionnelles.

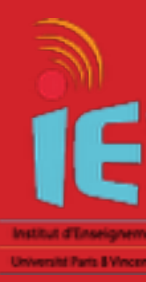

Institut d'Enseignement à Distance

### Informations personnelles

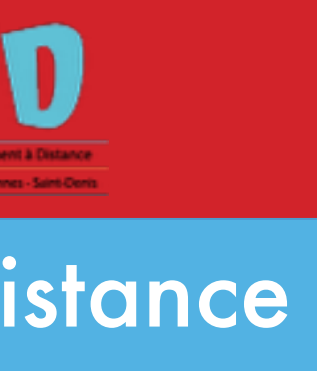

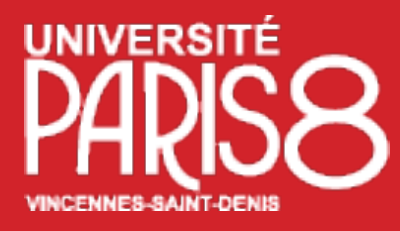

# Informations personnelles

Saisir/Modifier informations

Lorsque vous vous connectez à votre compte E-Candidat pour la première fois, vous devez compléter l'intégralité des éléments demandés avant de pouvoir déposer une ou plusieurs candidature(s)

| ñ          | Αςςι |
|------------|------|
| <b>4</b> 9 | Assi |
|            | Offr |
|            | Déc  |
| Mon        | com  |
| ø          | Info |
| Ŕ          | Adre |
| Ø          | Baco |
| È          | Curs |
| Ø          | Stag |
| æ          | Exp  |
| *          | Can  |

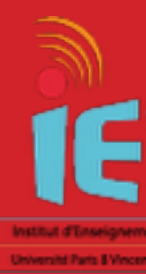

### Institut d'Enseignement à Distance

Modifier adresse mail

#### ıeil

stance

e de formation

onnexion

#### pte

rmations perso.

esse

alauréat:

sus Post-Bac

es

ériences pro.

didatures

#### Saisir/Modifier informations

#### Adresse de contact :

| Nationalité              | FRANCAIS(E) |
|--------------------------|-------------|
| Civilité                 | Μ.          |
| Nom patronymique         |             |
| Nom usuel                |             |
| Prénom                   |             |
| Autre prénom             |             |
| INE                      |             |
| Clé INE                  |             |
| Téléphone                |             |
| Téléphone portable       |             |
| Date naissance           | 21/02       |
| Pays de naissance        | FRANCE      |
| Département de naissance | 075/PARIS   |
| Ville de naissance       | PARIS       |
|                          |             |

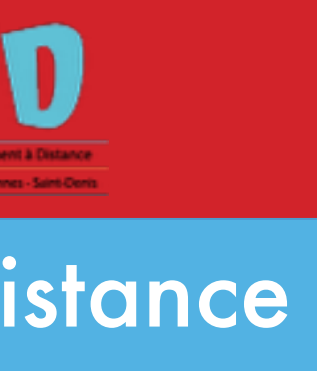

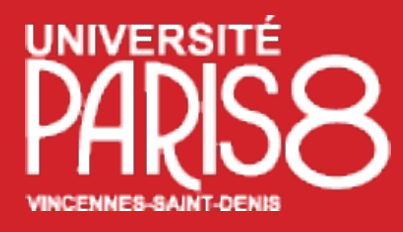

### Adresse

Saisir/Modifier adresse

Lorsque vous vous connectez à votre compte E-Candidat pour la première fois, vous devez compléter l'intégralité des éléments demandés avant de pouvoir déposer une ou plusieurs candidature(s)

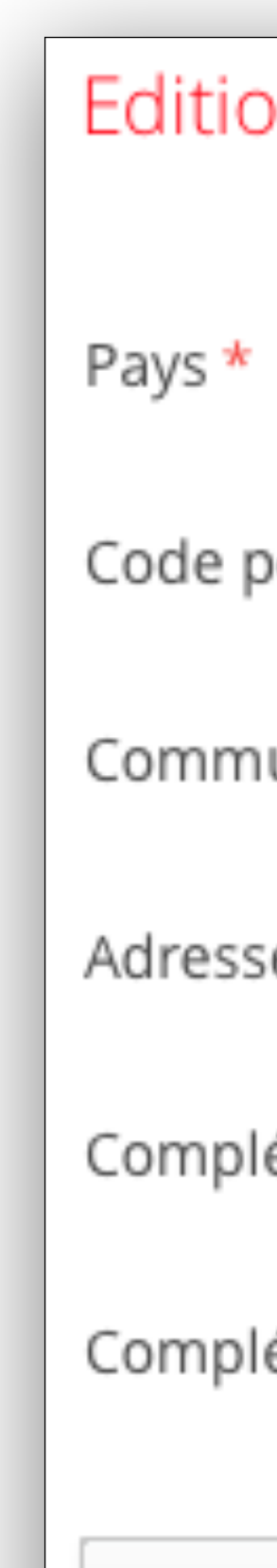

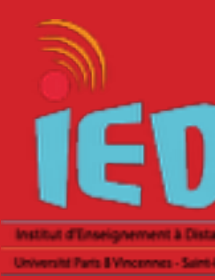

| dition d'adresse      |           | $+ \times$ |
|-----------------------|-----------|------------|
| ays *                 |           | ~          |
| ode postal *          |           |            |
| ommune *              |           | ~          |
| dresse *              |           |            |
| omplément d'adresse 1 |           |            |
| omplément d'adresse 2 |           |            |
| × Annuler             | 🖺 Enregis | trer       |

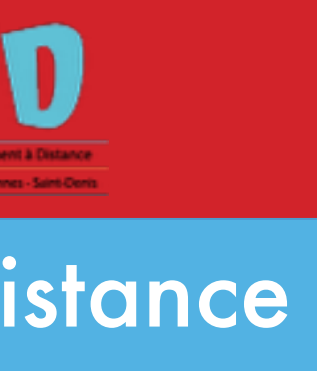

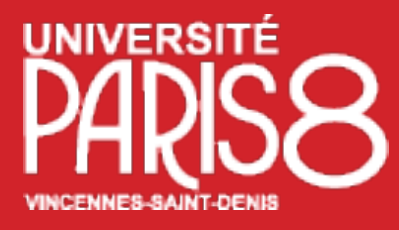

### Baccalauréat

Saisir/Modifier

Vous n'avez pas encore renseigné votre baccalauréat

Lorsque vous vous connectez à votre compte E-Candidat pour la première fois, vous devez compléter l'intégralité des éléments demandés avant de pouvoir déposer une ou plusieurs candidature(s)

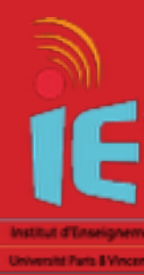

| Edition du baccalauréat + ×                                     |   |                                          |
|-----------------------------------------------------------------|---|------------------------------------------|
| La liste de série du bac se met à jour avec l'année d'obtention |   |                                          |
|                                                                 |   |                                          |
| Année d'obtention *                                             |   | 2010                                     |
| Série du bac ou équivalence *                                   |   | 0000-sans bac 🗸 🗸 🗸                      |
| Mention                                                         |   | 0000-sans bac                            |
|                                                                 |   | 0001-bac international                   |
| Pays d'obtention *                                              |   | 0021-bacs professionnels industriels     |
|                                                                 |   | 0022-bacs professionnels tertiaires      |
| Département *                                                   | 1 | 0023-bacs professionnels agricoles       |
|                                                                 |   | 0030-capacité de droit                   |
| Commune *                                                       | 1 | 0031-titre étranger admis en équivalence |
|                                                                 |   | 0032-titre français admis en dispense    |
| Etablissement *                                                 | 1 | 0033-ESEU A                              |
|                                                                 |   | 0034-ESEU B                              |
| Appular                                                         |   | 0035-promotion sociale                   |
|                                                                 |   | 0036-validation études expériences prof. |

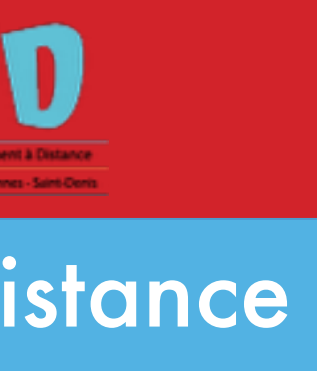

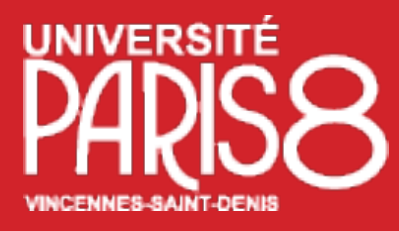

### **Cursus Post-Bac**

Nouveau cursus

Lorsque vous vous connectez à votre compte E-Candidat pour la première fois, vous devez compléter l'intégralité des éléments demandés avant de pouvoir déposer une ou plusieurs candidature(s)

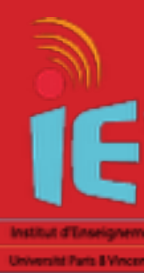

| Saisie d'un nouveau cursus post-baccalauréat - Saisir toutes vos années d'études 🛛 + 🚿                                                                             |                                                                                                    |       |
|----------------------------------------------------------------------------------------------------|----------------------------------------------------------------------------------------------------|-------|
| Pays *                                                                                                    | FRANCE                                                                                                    | ~     |
| Département *                                                                                                    | Sélectionnez un département                                                                                                    | ~     |
| Commune *                                                                                                    | !                                                                                                    | ~     |
| Etablissement *                                                                                                    | !                                                                                                    | ~     |
| Année d'obtention *                                                                                                    | !                                                                                                    |       |
| Formation *                                                                                                    | !                                                                                                    | •     |
| Libellé et niveau de la formation *                                                                                                    |                                                                                                    |       |
|                                                                                                    | 1                                                                                                    |       |
|                                                                                                    |                                                                                                    |       |
| Obtenu *                                                                                                    | !                                                                                                    | ~     |
| Mention                                                                                                    |                                                                                                    | ~     |
| Informations                                                                                                    |                                                                                                    |       |
| Pour le libellé et niveau de la formation<br>(s'il y a lieu), Parcours (s'il y a lieu)<br>Exemple pour une première année de<br>Exemple pour une première année de | ), indiquez le libellé de la formation en respectant le modèle suivant : Niveau, Mention, Spécia<br>Master : <b>M1, Droit de l'entreprise, Droit Social européen et comparé</b><br>DUT ou BTS : <b>DUT1, Information-Communication ou BTS1, Information-Communicatior</b> | alité |
| 🗙 Annuler                                                                                                    | 🖺 Enregist                                                                                                    | rer   |

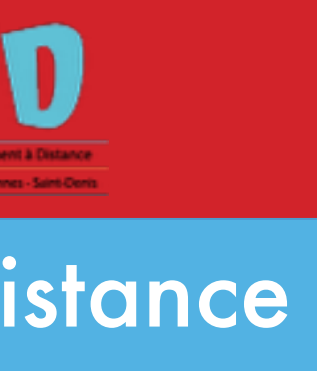

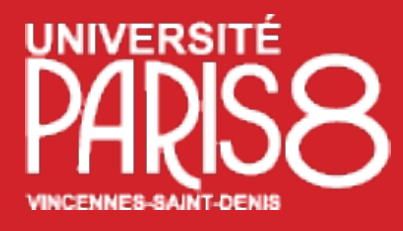

Stages

Nouveau stage

Lorsque vous vous connectez à votre compte E-Candidat pour la première fois, vous devez compléter l'intégralité des éléments demandés avant de pouvoir déposer une ou plusieurs candidature(s)

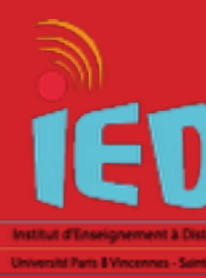

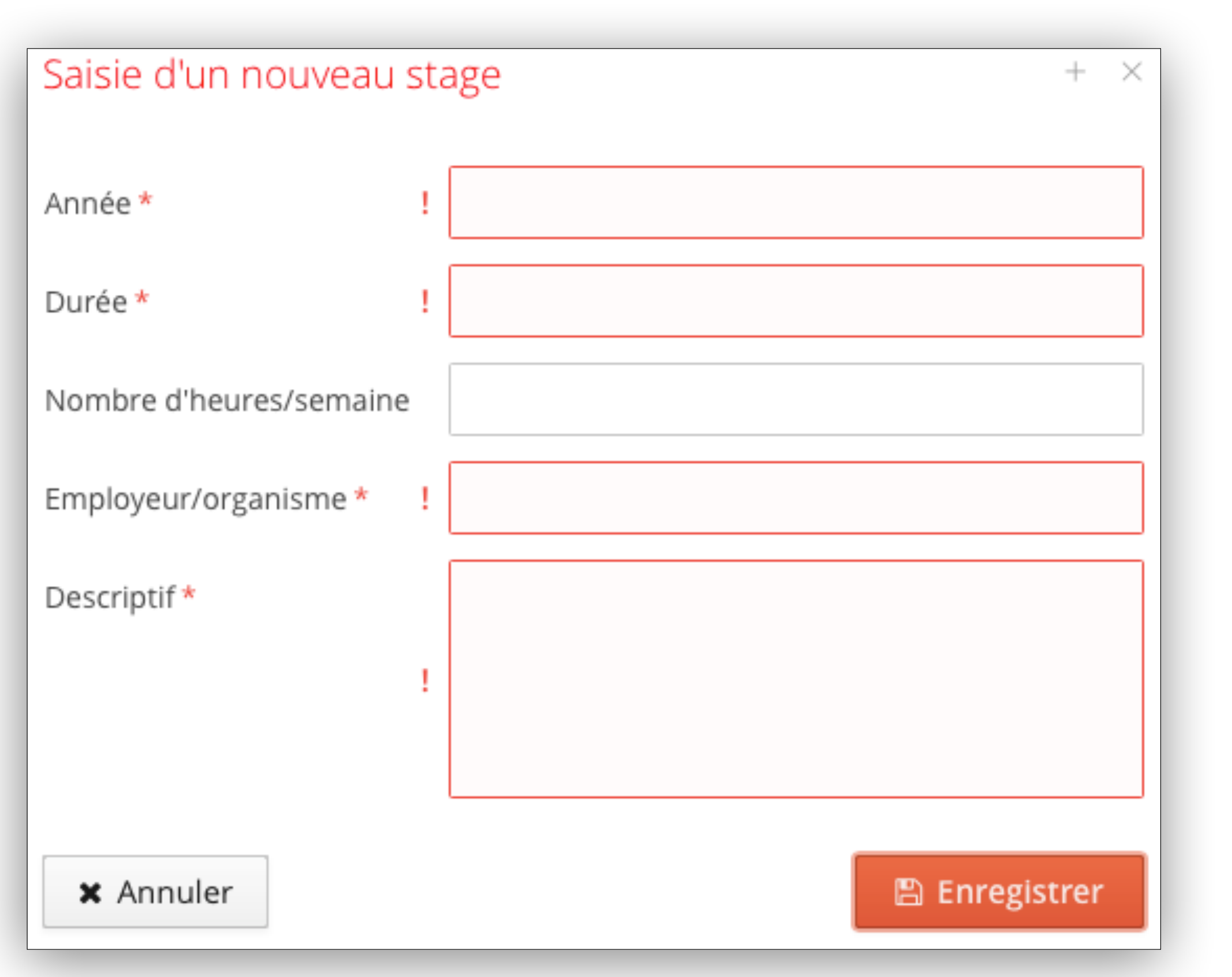

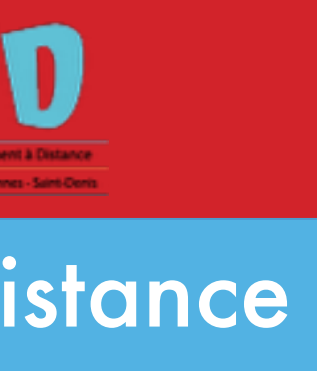

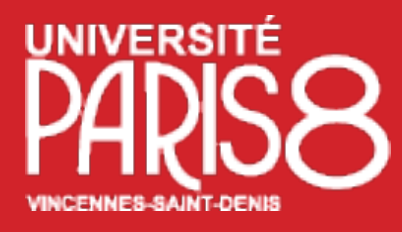

# Expériences professionnelles

Nouvelle expérience professionnelle

Lorsque vous vous connectez à votre compte E-Candidat pour la première fois, vous devez compléter l'intégralité des éléments demandés avant de pouvoir déposer une ou plusieurs candidature(s)

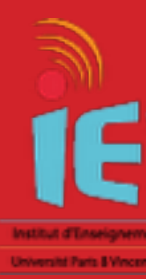

| Saisie d'une nouvelle   | e expérience professionnelle $+$ $\times$ |
|-------------------------|-------------------------------------------|
| Année *                 |                                           |
| Intitulé *              |                                           |
| Durée *                 |                                           |
| Employeur/organisme * ! |                                           |
| Descriptif              |                                           |
|                         |                                           |
|                         |                                           |
| 🗙 Annuler               | 🖺 Enregistrer                             |

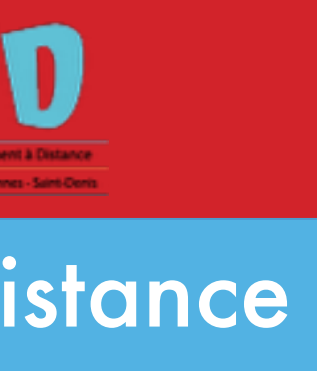

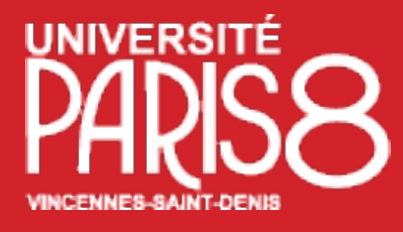

### Je me déconnecte:

- Après chaque utilisation, vous devez systématiquement vous déconnecter en cliquant sur « Déconnexion »
- Votre compte risque d'être bloqué si vous n'effectuez pas

la déconnexion après chaque utilisation.

 Un message d'erreur s'affichera donc lors de votre prochaine connexion

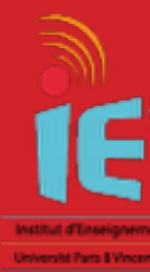

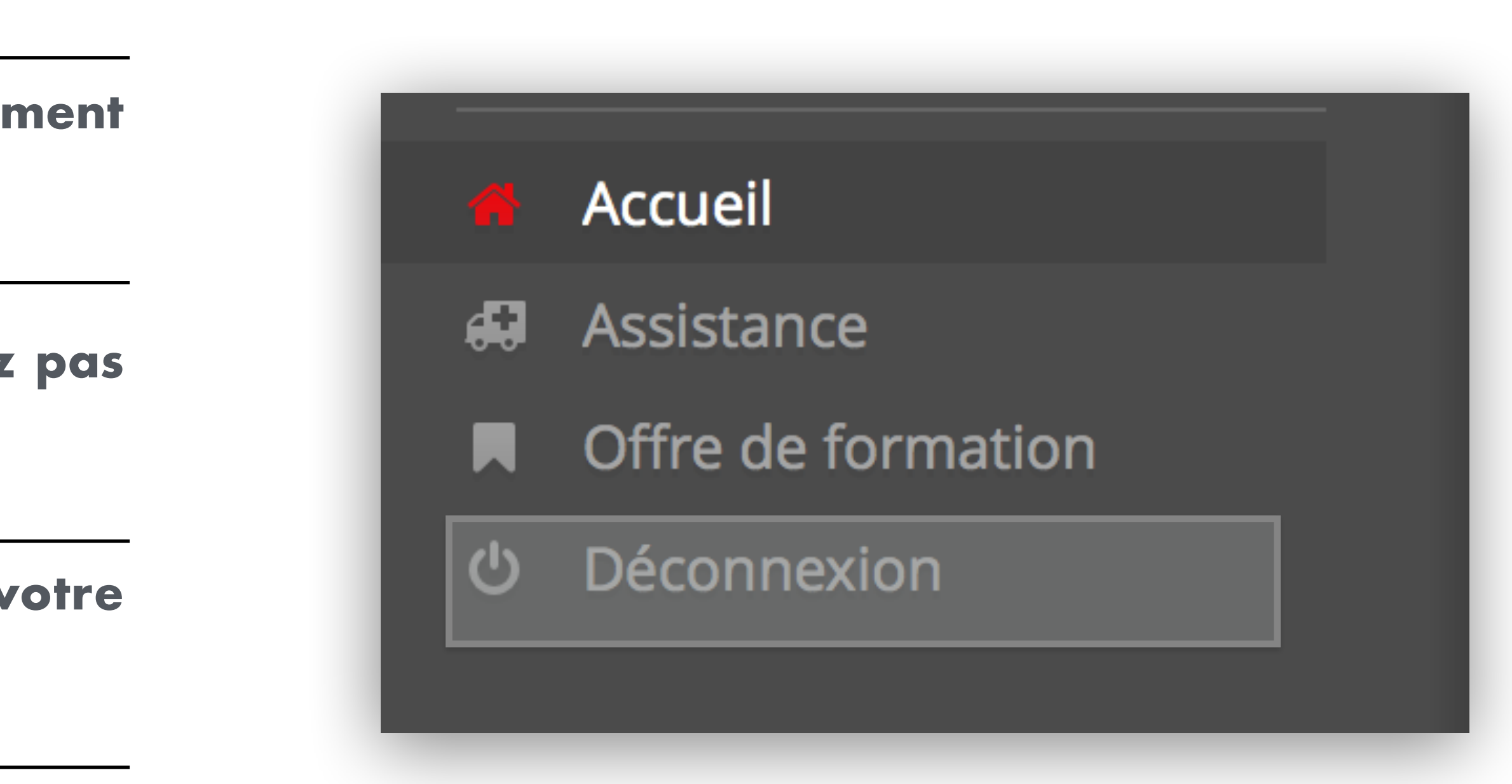

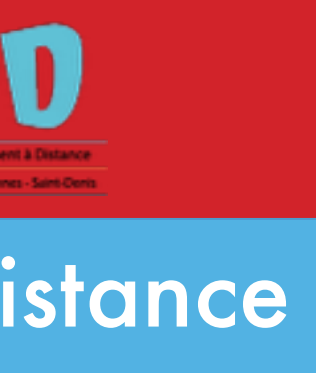